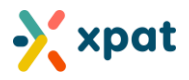

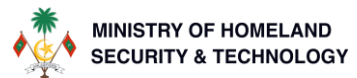

# WORK PERMIT MISSING WITHDRAWAL USER GUIDE

### Introduction

This guide provides a detailed explanation of the work permit missing withdrawal process, allowing employers to withdraw previously submitted missing reports under specific conditions. Employers can use this service when a missing report was submitted for the wrong individual or when the employee has been located or returned to work.

The withdrawal process varies depending on whether the missing request is still in the processing stage or has already been approved. Employers can benefit from a grace period during which no service fee applies, but withdrawals outside this period will incur a fee of MVR 10,000.

Additionally, the guide outlines the steps for re-issuing a work permit after the withdrawal request has been approved, ensuring the work permit status is fully restored. This step-by-step guide helps streamline the process, preventing unnecessary investigations and maintaining updated work permit records.

### Contents

| Introduction                                                                                                    | . 1 |
|----------------------------------------------------------------------------------------------------|-----|
| How to navigate to the required work permit                                                                                                    | . 2 |
| How to withdraw work permits within missing report withdrawal grace periods                                                                    | . 2 |
| Scenario 1: Work permit missing request in processing state (within grace period)                                                              | . 3 |
| Scenario 2: Work permit missing request in approved state (within grace period) & work permits without missing report withdrawal grace periods | .7  |
| How to apply for re-issue work permit                                                                                                    | 11  |
| Definition of Terms                                                                                                    | 17  |
| Frequently Asked Questions (FAQ)                                                                                                    | 18  |

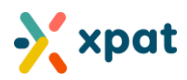

## How to navigate to the required work permit

Step 1: Login to https://xpat.egov.mv and go to "Work Permit" and then select "View Work Permit"

| 💦 xpat                                 |                  | my Org               |                        | my Org     |
|----------------------------------------|------------------|----------------------|------------------------|------------|
| Home Dashboards Site Quota             | Work Permit      | Payments Wallet Help |                        |            |
| System Announcement: Quota Pool Slot ( | View Work Permit | 2                    |                        | ~          |
|                                        | Related Requests |                      |                        | User Guide |
|                                        | Reports          |                      |                        |            |
| System Announcement: New Payment So    |                  |                      |                        | ~          |
|                                        |                  |                      | Settlement Declaration | User Guide |

**Step 2:** Locate the required work permit by using the available view or search functions, and select "Details" for the corresponding work permit.

| Work Permit 🚟                                                      | all the work perm                                                  | it will be displayed            | d below                       |              | +    | New Work Permit                                      | + Employer Change                                                              | + New Regula           | arized Workpermit           | + Re-Issue Workpermit      |
|--------------------------------------------------------------------|--------------------------------------------------------------------|---------------------------------|-------------------------------|--------------|------|------------------------------------------------------|--------------------------------------------------------------------------------|------------------------|-----------------------------|----------------------------|
| Issued<br>Issued 🚱                                                 | Use the se<br>for the rec                                          | earch bar to s<br>quired work p | earch<br>Permit               | Payment 😯    | 35   | Expiring<br>Expiring soo                             | n <b>0</b>                                                                     | 6 Ex                   | pired<br>Expand<br>search c | to see advanced<br>options |
| Search by wor                                                      | kpermit number /                                                   | passport number                 | / person name / q             | uota number  |      |                                                      |                                                                                |                        |                             |                            |
| « « 1                                                              | 2 3 4                                                              | 5 > >                           | <b>&gt;</b>                   |              |      |                                                      |                                                                                |                        | Showing 1 to 10 o           | f 54 items (1 / 6 pages)   |
| Kyla Reeves<br>Commercial<br>Passports<br>T209925859<br>Applied On | WP00944938 W<br>TCleaner, office<br>ICleaner, office<br>Updated On | /RI/2024/280 (my<br>Issued      | Org - C12345678)<br>Expiry On | ISSUED (ARRI | VED) | Bradley<br>Comme<br>ISSUED (A<br>Passports<br>794813 | Cooper WP009449<br>ercial <sup>(†)</sup> Cleaner, offic<br>RRIVED)<br>691069AD | 037 WR1/2024/278<br>20 | 8 (my Org - C1234           | 5678)                      |
| 06-OCT-2024                                                        | 06-OCT-2024                                                        | 06-OCT-2024                     | 04-JAN-2025                   | 06-OCT-2024  | 4    | Applied Or                                           | Updated On                                                                     | Issued                 | Expiry On                   | Arrived On                 |
| DETAILS                                                            | 1                                                                  |                                 |                               |              |      | 06-OCT-:<br>DETAILS                                  | 06-OCT-2024                                                                    | 06-OCT-2024            | 04-JAN-2025                 | 06-0CT-2024                |

### How to withdraw work permits within missing report withdrawal grace periods

There are two scenarios for withdrawing work permit missing reports within the grace period, and each follows a different process. Scenario 1 covers work permit missing requests that are still in the processing stage, and Scenario 2 applies to work permit missing requests that have already been approved. In both scenarios, as long as the withdrawal happens within the grace period, no service fee will be charged.

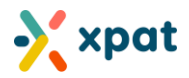

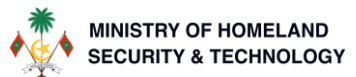

### Scenario 1: Work permit missing request in processing state (within grace period)

Scenario 1 applies when a work permit missing request is still in the processing stage. This may occur in the following situations:

- 1. When the work permit missing request is "on-hold" during the initial 3-day period after submission.
- 2. When the work permit missing request is still in a processing state within the first 7 days of submission.
- 3. When both the work permit missing request and the linked Missing Report LRA investigation are placed "onhold" for 7 days due to an employer or representative requesting to withdraw during the investigation process.

**Step 1:** In this case go to the "missing" tab of the respective work permit and click on "new request" on the "missing person withdrawal request table, as indicated below.

| Bradley Cooper wP00944939 WR1/2024/287       1         Paralley Cooper wP00944939 WR1/2024/287       Commercial         Paralley Cooper wP00944939 WR1/2024/287       Commercial         Paralley Cooper wP00944939 WR1/2024/287       Commercial         Paralley Cooper wP00944939 WR1/2024/287       Second Commercial         Paralley Cooper wP00944939 WR1/2024/287       Second Commercial         Paralley Cooper wP00                                                                                                    |     |
|----------------------------------------------------------------------------------------------------|-----|
| Status     Issued On     Expiry On       Reported Missing     06-Oct-2024     05-Nov-2024                                                                                                    |     |
|                                                                                                    |     |
| Missing Person Requests displayed are missing person requests linked to this work permit                                                                                                    | est |
| Search:                                                                                                    |     |
| Request<br>number     Missing<br>Reported<br>Date     Submitted<br>Date     Submitted<br>Date     Submitted<br>Date     Passport     Work<br>Permit     Status     Linked<br>Requests     Additional Information Regarding Status                                                                                                    |     |
| WR9/2024/168       07-Oct-2024       07-Oct-2024       794813691069AD       WP00944939       On Hold       Image: Control of the control of the co | Ð   |
|                                                                                                    | >   |
| Missing Person Withdrawal Requests displayed are missing person withdrawal requests linked to this employment approval                                                                                                    | est |
| Search:                                                                                                    |     |
| Request number     11     Submitted Date     11     Status     11     Remarks     11     Additional Information Regarding Status     11                                                                                                    |     |
| No data available in table                                                                                                    |     |
|                                                                                                    | >   |

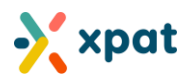

**Step 2:** Verify the individual's image, name, passport number, and country to ensure you are reporting the correct person as missing. Once confirmed, enter the full name of the individual, then read and agree to the required declarations by enabling the toggle switch. After completing these steps, click "Next" to proceed to the following step.

| Ky<br>Pas                                                        | a Reeves<br>sport: 720992585916QWE (Italian)                                                                                                    |   |  |  |  |  |  |
|------------------------------------------------------------------|----------------------------------------------------------------------------------------------------|---|--|--|--|--|--|
|                                                                  | Missing Request Details                                                                                                    |   |  |  |  |  |  |
| Missing Request<br>Reference                                     | WR9/2024/165                                                                                                    |   |  |  |  |  |  |
| Missing Reported<br>date:                                        | 04-Oct-2024                                                                                                    |   |  |  |  |  |  |
| User provided<br>remarks at the time<br>of missing<br>reporting: | Kyla Reeves, an Italian national with passport number 720992585916QWE, was last seen on October 4, 2024, in the Maldives, near the capital city of Malé. She was reportedly heading toward the ferry terminal, possibly traveling to a nearby island, though her destination is unconfirmed. Multiple attempts to contact her via phone, email, and messages have been unsuccessful, with her last known phone number being 7123456. Her personal belongings, including her passport, were missing from her accommodation. There are no known significant disputes or issues involving her, and no family or friends have reported any contact since she was last seen. |   |  |  |  |  |  |
| Documents that wer                                               | e uploaded during the missing person request<br>whowing past 3 months salary payment - 3000PH-8300.jpg (06-Oct-2024)                                                                                                    | 6 |  |  |  |  |  |
|                                                                  | tract - 3000PI-8300jpg (06-Oct-2024)                                                                                                    | 6 |  |  |  |  |  |
| Employment Co                                                    |                                                                                                    |   |  |  |  |  |  |
| Employment Con<br>nployee Full Name *<br>Kyla Reeves             |                                                                                                    |   |  |  |  |  |  |

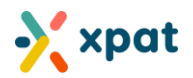

**Step 3:** Carefully review and verify the information provided. Read the required declarations, enable the appropriate toggle to confirm your agreement, and then click "Submit" to complete and submit the work permit missing withdrawal request.

| Real Provide Address of the Provide Address of the Provide Address o | yla Reeves<br>xxxport: 720992585916QWE (Italian)                                                                                                    |
|----------------------------------------------------------------------------------------------------|----------------------------------------------------------------------------------------------------|
|                                                                                                    | Missing Request Details                                                                                                    |
| Missing Request<br>Reference                                                                                                    | WR9/2024/165                                                                                                    |
| Missing Reported date:                                                                                                    | 04-Oct-2024                                                                                                    |
| User provided<br>remarks at the time<br>of missing<br>reporting:                                                                                                    | Kyla Reeves, an Italian national with passport number 720992585916QWE, was last seen on October 4, 2024, in the Maldives, near the capital city of Malé. She was<br>reportedly heading toward the ferry terminal, possibly traveling to a nearby island, though her destination is unconfirmed. Multiple attempts to contact her via<br>phone, email, and messages have been unsuccessful, with her last known phone number being 7123456. Her personal belongings, including her passport, were<br>missing from her accommodation. There are no known significant disputes or issues involving her, and no family or friends have reported any contact since she<br>was last seen. |
| Declaration                                                                                                    |                                                                                                    |
| 1. I hereby acknow<br>2. I understand an                                                                                                    | rledge my intention to withdraw the previously submitted missing request.<br>d accept full responsibility for updating the permit and ensuring that all payments required under applicable laws and regulations are made in a timely manner.                                                                                                    |

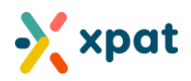

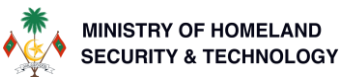

Once the missing withdrawal application is submitted, the request will be automatically approved. The work permit missing request will be cancelled, and the work permit status will be updated to "Issued (Arrived)." This completes the missing withdrawal process for this scenario.

| Summary Cancel          | llation Work Permit F            | ee Card Medico                                                                       | al Deposit Refund                          | Missing Paym                     | ents Slot Cho          | ange Vise                         | a VisaFee 🖻 倄                   |                                            |                    |
|-------------------------|----------------------------------|--------------------------------------------------------------------------------------|--------------------------------------------|----------------------------------|------------------------|-----------------------------------|---------------------------------|--------------------------------------------|--------------------|
|                         | Kyla Reeves wP00                 | 0944938 WRI/2024<br>001606) ∞ QS(<br>T QUOTA POOL DIVIS<br>: 223<br>s<br>585916QWE ● | 1/280<br>00001606 📚 Com<br>ION 4<br>Is Reg | mercial 🗎 Cl<br>gularization: No | eaner, office          | Italia                            | n 🕲 7123456<br>Client Occup     | ation: -                                   | •                  |
| Status<br>Issued (Arriv | ved)                             | ued On<br>-Oct-2023                                                                  | Arrived On<br>06-Oct-202                   | 23                               | xpiry On<br>05-May-202 | 5                                 | Insurance Exp<br>06-Jun-2025    | Contrac                                    | t Exp On<br>t-2030 |
| Missing Person R        | equests displayed a              | re missing person re                                                                 | quests linked to this w                    | ork permit                       |                        |                                   |                                 |                                            | + New Request      |
|                         |                                  |                                                                                      |                                            |                                  |                        |                                   |                                 | Search:                                    |                    |
| Request<br>number ↑↓    | Missing<br>Reported Date      ↑↓ | Submitted<br>Date 11                                                                 | Passport ↑↓                                | Work<br>Permit î↓                | Status ț               | Linked Re                         | quests ↑↓                       | Additional Information<br>Regarding Status | †↓                 |
| WR9/2024/165            | 04-Oct-2024                      | 06-Oct-2024                                                                          | 720992585916QWE                            | WP00944938                       | Cancelled              | <ul> <li>Mis:<br/>With</li> </ul> | sing Report<br>hdrawal Approved |                                            | 6                  |
|                         |                                  |                                                                                      |                                            |                                  |                        |                                   |                                 |                                            |                    |
| Missing Person V        | Vithdrawal Request               | <b>s</b> displayed are mis                                                           | ssing person withdraw                      | al requests linked               | to this employ         | ment appro                        | oval                            |                                            | + New Request      |
|                         |                                  |                                                                                      |                                            |                                  |                        |                                   |                                 | Search:                                    |                    |
| Request number          | î↓ Submitted Do                  | te î↓ Status                                                                         | ↑↓ Remarks                                 |                                  |                        | ţţ                                | Additional Information          | n Regarding Status                         | î↓                 |
| MPW/2024/98             | 06-Oct-2024                      | Approv                                                                               | Request has                                | s been submitted                 | and approved.          |                                   | -                               |                                            | 0                  |
|                         |                                  |                                                                                      |                                            |                                  |                        |                                   |                                 |                                            |                    |

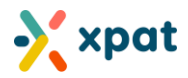

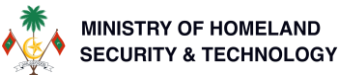

# Scenario 2: Work permit missing request in approved state (within grace period) & work permits without missing report withdrawal grace periods

**Step 1:** If the work permit has an approved work permit missing request, it must be cancelled before proceeding. The work permit can be canceled in the following states:

- 1. Reported Missing: Once canceled, it will move to "Cancelled (Reported Missing)."
- 2. Missing Abscond: Once canceled, it will move to "Cancelled (Missing Abscond)."
- 3. Missing Negligence: Once canceled, it will move to "Cancelled (Missing Negligence)."

For more details on the work permit cancellation process, refer to the Work Permit Cancellation User Guide.

**Note:** For work permits already in missing state, a work permit cancellation request must be submitted to pay or create a work permit fee request (required only if the work permit is applicable to pay work permit fee).

**Step 2:** After the work permit is canceled, navigate to the "Missing" tab and select "New Request" from the Missing Withdrawal Request table.

|                        | Bradley Cooper v<br>Commercial<br>Quota Work Type:<br>Quota remaining days:<br>Passports: 2 7948136 | VP00944937 WR1/2<br>Cleaner, office | 024/278<br>⊕ Polish     | 3456 🛷 1               |                     | Client                                                                              | t Occupation: -          |               |
|------------------------|----------------------------------------------------------------------------------------------------|-------------------------------------|-------------------------|------------------------|---------------------|-------------------------------------------------------------------------------------|--------------------------|---------------|
| Status<br>Cancelled (I | Missing Abscond)                                                                                    |                                     | Issued On<br>06-Oct-202 | 4                      | Arri<br>06          | red On<br>Oct-2024                                                                  | Expiry On<br>05-Nov-2024 |               |
| sing Person R          | equests displayed an                                                                                | e missing person rec                | quests linked to this v | work permit            |                     |                                                                                     | 1                        | + New Request |
|                        |                                                                                                    |                                     |                         |                        |                     |                                                                                     | Search:                  |               |
| rquest<br>Imber î↓     | Missing<br>Reported Date       ↑↓                                                                   | Submitted<br>Date î↓                | <b>Passport</b> ↑↓      | Work<br>Permit î↓ Sta  | atus <sub>î</sub> ↓ | Linked Requests                                                                     | Additional Information   | ↑↓            |
| 89/2024/167            | 06-Oct-2024                                                                                         | 06-Oct-2024                         | 794813691069AD          | WP00944937             | Approved            | Missing Report LRA<br>Investigation Approve     Missing Report Decision<br>Approved | ud<br>Don                | 0             |
|                        |                                                                                                    |                                     |                         |                        |                     |                                                                                     |                          | < 1 >         |
|                        |                                                                                                    |                                     |                         |                        |                     |                                                                                     |                          |               |
| sing Person V          | Vithdrawal Requests                                                                                 | s displayed are miss                | sing person withdrav    | val requests linked to | this emplo          | ment approval                                                                       |                          | + New Request |
| sing Person V          | Vithdrawal Requests                                                                                 | displayed are miss                  | sing person withdraw    | val requests linked to | this emplo          | ment approval                                                                       | Search:                  | + New Request |

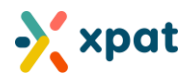

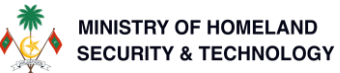

Note: To proceed in this step work permit must be in a cancelled status else system will show below error message

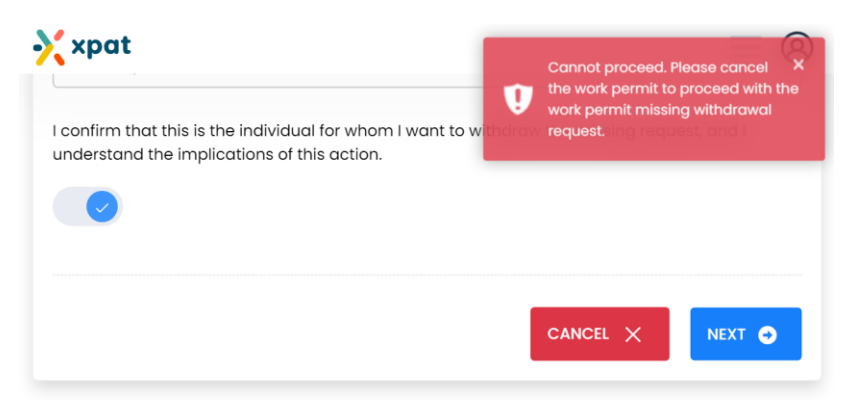

**Step 3:** Verify the individual's image, name, passport number, and country to ensure you are reporting the correct person as missing. Once confirmed, enter the full name of the individual, then read and agree to the required declarations by enabling the toggle switch. After completing these steps, click "Next" to proceed to the following step.

| Pas                                                                            | a Reeves<br>sport: 720992585916QWE (Italian)                                                                                                    |        |  |  |  |  |  |  |
|--------------------------------------------------------------------------------|----------------------------------------------------------------------------------------------------|--------|--|--|--|--|--|--|
|                                                                                | Missing Request Details                                                                                                    |        |  |  |  |  |  |  |
| Missing Request<br>Reference                                                   | WR9/2024/165                                                                                                    |        |  |  |  |  |  |  |
| Missing Reported<br>date:                                                      | 04-Oct-2024                                                                                                    |        |  |  |  |  |  |  |
| User provided<br>remarks at the time<br>of missing<br>reporting:               | ser provided Kyla Reeves, an Italian national with passport number 720992585916QWE, was last seen on October 4, 2024, in the Maldives, near the capital city of Malé. She was reportedly heading toward the ferry terminal, possibly traveling to a nearby island, though her destination is unconfirmed. Multiple attempts to contact her via phone, email, and messages have been unsuccessful, with her last known phone number being 7123456. Her personal belongings, including her passport, were exporting: missing from her accommodation. There are no known significant disputes or issues involving her, and no family or friends have reported any contact since she was last seen. |        |  |  |  |  |  |  |
|                                                                                |                                                                                                    |        |  |  |  |  |  |  |
| Documents that wer                                                             | a uploaded during the missing person request<br>howing past 3 months salary payment - 3000PH-8300.jpg (06-Oct-2024)<br>tract - 3000PH-8300.jpg (06-Oct-2024)                                                                                                    | Æ      |  |  |  |  |  |  |
| Documents that wer Bank statement :                                            | e uploaded during the missing person request<br>showing past 3 months salary payment - 3000PH-8300Jpg (06-Oct-2024)<br>tract - 3000PH-8300Jpg (06-Oct-2024)                                                                                                    | æ<br>æ |  |  |  |  |  |  |
| Documents that wer Bank statement : Employment Cor Royee Full Name * Ia Reeves | e uploaded during the missing person request<br>showing past 3 months salary payment - 3000PH-8300Jpg (06-Oct-2024)<br>tract - 3000PH-8300Jpg (06-Oct-2024)                                                                                                    | ۵<br>۵ |  |  |  |  |  |  |

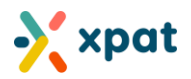

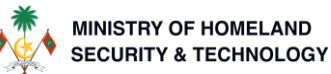

**Step 4:** Carefully review and verify the information provided. Read the required declarations, enable the appropriate toggle to confirm your agreement, and then click "Submit" to complete and submit the work permit missing withdrawal request. This step does not complete the entire withdrawal process. Once the withdrawal request is approved, the user must also submit a re-issue work permit application as agreed in the declaration to complete the process. Proceed to "How to apply for re-issue work permit" to continue the process.

#### View at the Missing Withdrawal Review Step

There are two scenarios to consider at the withdrawal request review step:

1. **No Service Fee:** If the withdrawal is completed within the grace period, there is no service fee charged. (as shown in below image, the declaration will not specify any service charge)

| Pas                                                              | adley Cooper<br>ssport: 794813691069AD (Polish)                                                                                                    |
|------------------------------------------------------------------|----------------------------------------------------------------------------------------------------|
|                                                                  |                                                                                                    |
|                                                                  |                                                                                                    |
|                                                                  | Missing Request Details                                                                                                    |
| Missing Request<br>Reference                                     | WR9/2024/167                                                                                                    |
| Missing Reported date:                                           | 06-Oct-2024                                                                                                    |
| User provided<br>remarks at the time<br>of missing<br>reporting: | Bradley Cooper, a Polish national with passport number 794813691069AD, was last seen on October 4, 2024, in the Maldives, near the Hulhumalé ferry terminal. He was reportedly heading toward a speedboat dock, possibly intending to travel to a nearby resort, though his destination remains unclear. Efforts to contact him via phone, email, and messaging platforms have been unsuccessful, with his last known phone number being 7123456. His personal belongings, including his passport, were missing from his hotel room. No major disputes or issues involving him have been reported, and no friends or family have had any contact with him since his last known sighting. |
|                                                                  |                                                                                                    |
| Declaration                                                      |                                                                                                    |
| 1 Lbereby acknowle                                               | edge my intention to withdraw the previously submitted missing request                                                                                                    |
| 2. I acknowledge the                                             | at once the withdrawal request has been approved, I am required to submit a 'Re-Issue Work Permit' request to obtain a new work permit for the individual.                                                                                                    |
|                                                                  |                                                                                                    |

(next part in next page)

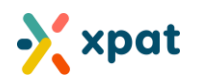

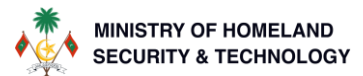

2. Service Fee: If the withdrawal is outside the grace period, a service fee of MVR 10,000 will apply. (as shown in below image, the declaration will specify a service charge fee)

| <ol> <li>I hereby acknow</li> <li>I acknowledge ti</li> <li>I acknowledge ti</li> </ol> | ledge my intention to withdraw t<br>nat once the withdrawal request<br>hat the required payment for this<br>ittdrawal request will automatic | the previously submitted missing re<br>has been paid and approved, I am<br>a request is a <b>non-refundable servi</b> | quest.<br>required to submit a 'Re-Issue Work<br><b>ce fee of MVR 10,000</b> . The payment j | Permit' request to obtain a new v<br>period for this request is 30 days, | vork permit for the indi<br>and if not completed v |
|-----------------------------------------------------------------------------------------|----------------------------------------------------------------------------------------------------|----------------------------------------------------------------------------------------------------|----------------------------------------------------------------------------------------------|--------------------------------------------------------------------------|----------------------------------------------------|
|                                                                                         | ntriarawa request win automatic                                                                                                    | cany be cancelled on 04/OCI/2024.                                                                                     |                                                                                              |                                                                          |                                                    |
|                                                                                         |                                                                                                    |                                                                                                    |                                                                                              |                                                                          |                                                    |
|                                                                                         |                                                                                                    |                                                                                                    |                                                                                              |                                                                          |                                                    |

### If a service fee is applicable, the request will move to "Pending Payment" upon submission (as shown below).

|                      |                   |                    |                                                                                                    | Search:                                                                                                    |   |
|----------------------|-------------------|--------------------|----------------------------------------------------------------------------------------------------|----------------------------------------------------------------------------------------------------|---|
| Request<br>number î↓ | Submitted<br>Date | Status 14          | Remarks 11                                                                                                    | Additional Information Regarding Status                                                                                                    |   |
| лРW/2024/99          | 06-Oct-2024       | Pending<br>Payment | You have a 30-day period to settle the payment<br>of 10,000rf from the application submission date.<br>The last payment date is 05/Nov/2024. | A 30-day period is granted to settle the payment of MVR 10,000 from the<br>application submission date. The last payment date is 04/11/2024 01:33 PM<br>after which the request will be automatically cancelled if the payment is not<br>completed. | 6 |

Once the payment is made, or if no payment is required, the request will be updated to "Approved" status. The user will then be prompted to apply for a "Re-Issue Work Permit." Please refer to the section "<u>How to apply for re-issue</u> <u>work permit</u>" for detailed instructions on completing this process.

| Missing Person       | Withdrawal Red       | quests displ | ayed are missing person withdrawal requests linked to this emplo                                                                                                    | yment approval                                                                                                    | + New F                                         | Request |
|----------------------|----------------------|--------------|----------------------------------------------------------------------------------------------------|----------------------------------------------------------------------------------------------------|-------------------------------------------------|---------|
|                      |                      |              |                                                                                                    | Search:                                                                                                    |                                                 |         |
| Request<br>number î↓ | Submitted<br>Date îj | Status îl    | Remarks 11                                                                                                    | Additional Information Regarding Status                                                                                                    | î↓                                              |         |
| MPW/2024/99          | 06-Oct-2024          | Approved     | The withdrawal request has been paid and approved, you are<br>now required to submit a 'Re-Issue Work Permit' request. This<br>step is necessary to obtain a new work permit for the<br>individual and to complete the process. | Please note that once the withdrawal request has b<br>approved, you are required to submit a 'Re-Issue W<br>request. This step is necessary to obtain a new work<br>individual and complete the process. | een paid and<br>ork Permit'<br>k permit for the | 0       |
|                      |                      |              |                                                                                                    |                                                                                                    | <                                               | 1 >     |

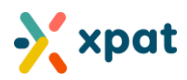

## How to apply for re-issue work permit

Step 1: Login to <a href="https://xpat.egov.mv">https://xpat.egov.mv</a> and go to "Work Permit" and then select "View Work Permit"

| 🔆 xpat                                 |                    | my Org               | my Org                            |
|----------------------------------------|--------------------|----------------------|-----------------------------------|
| Home Dashboards Site Quota             | Work Permit        | Payments Wallet Help |                                   |
| System Announcement: Quota Pool Slot ( | View Work Permit   | 2                    | ~                                 |
|                                        | Related Requests   |                      | User Guide                        |
| System Announcement: New Payment Se    | Verify Work Permit |                      | ~                                 |
|                                        |                    |                      | Settlement Declaration User Guide |

Step 2: Click on "Re-Issue Work Permit" to begin the re-issue work permit application process.

| 🕻 xpat                                 |                                       |                       |                                | m    | y Org                                         |                           |                     |                             | my Org                    |
|----------------------------------------|---------------------------------------|-----------------------|--------------------------------|------|-----------------------------------------------|---------------------------|---------------------|-----------------------------|---------------------------|
| Home Dashboards                        | Site Quoto                            | Work Permit           | Regularization                 | Paym | nents Wallet                                  | Help                      |                     |                             | 1                         |
| ork Permit 🛛 🕅 🛛 all the wo            | ork permit will be dis                | played below          |                                | + N  | lew Work Permit + E                           | mployer Change            | + New Re            | gularized Workpermit        | + Re-Issue Workpermi      |
| Issued                                 | 52                                    | Work Permit Fee       | e<br>I <sup>st</sup> Payment 😧 | 33   | Expiring<br>Expiring soon <b>?</b>            |                           | 4                   | Expired<br>Expired <b>?</b> | 42                        |
| Search by workpermit nu                | umber / passport nu                   | imber / person name   | / quota number                 |      |                                               |                           |                     | Showing 1 to 10             | of 52 items (1/ 6 proces) |
| Celeste Shannon w<br>Celeste Shannon w | ↔ 5<br>P00944919 WR1/20<br>er, office | )24/256 (my Org - Cl) | 2345678)                       |      | Kessie Mcneil                                 | WP00944918 N              | NR1/2024/25         | 5 (my Org - C123456         | 78) ISSUED (ARRIVED)      |
| Breenorte                              |                                       |                       |                                |      | Passports<br>684                              |                           |                     |                             |                           |
| Passports<br>223<br>Applied On Updated | On Issued                             | Expiry On             |                                |      | Passports<br>684<br>Applied On<br>02-0CT-2024 | Updated On<br>02-0CT-2024 | Issued<br>02-OCT-20 | Expiry On<br>24 11-MAY-2025 |                           |

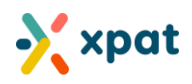

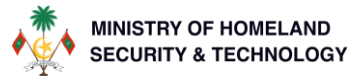

Step 3: Enter the work permit number and employee name, then click "Fetch" to fetch the respective work permit.

| 2                           |
|-----------------------------|
| Fetch                       |
| CANCELLED (MISSING ABSCOND) |
|                             |

**Note:** The work permit must be the most recent one issued to the individual. Additionally, the work permit must have an approved missing withdrawal request that is not linked to any other work permit request. Only the current employer is permitted to fetch the work permit, this service is not available for the respective work permit to other employers.

**Step 4:** Select the required quota pool category, quota pool, occupation and the quota slot for the work permit application to proceed.

| Work Permit Origin Type                                                                                                    | Re-Issue (Currently in Maldives with a Missing Work Permit)                                                                                                    |  |
|----------------------------------------------------------------------------------------------------|----------------------------------------------------------------------------------------------------|--|
|                                                                                                    |                                                                                                    |  |
| Select Category *                                                                                                    |                                                                                                    |  |
| Commercial                                                                                                    | ~                                                                                                    |  |
| Please select work permit category                                                                                                    |                                                                                                    |  |
| Quota Pool *                                                                                                    |                                                                                                    |  |
| QP00000027 - Payment test POOL                                                                                                    |                                                                                                    |  |
| Please select a quota pool                                                                                                    |                                                                                                    |  |
| Occupation *                                                                                                    |                                                                                                    |  |
| Cleaner, office                                                                                                    |                                                                                                    |  |
|                                                                                                    |                                                                                                    |  |
| Please select a Occupation                                                                                                    |                                                                                                    |  |
| Please select a Occupation<br>Quata Slot *<br>Q500001610 - Open - Payable Slot - Stando                                                                                                    | d                                                                                                    |  |
| Please select a Occupation<br>Quota Slot *<br>Q500001610 - Open - Payable Slot - Stando<br>Please select a quota slot                                                                               | d                                                                                                    |  |
| Please select a Occupation<br>Quota Slot *<br>Q500001610 - Open - Payable Slot - Stando<br>Please select a quota slot                                                                               | d<br>Quota Slot Detaïis                                                                                                    |  |
| Please select a Occupation<br>Quota Slot *<br>Q500001610 - Open - Payable Slot - Stando<br>Please select a quota slot<br>Pool Number                                                                | d<br>Quota Siot Details<br>QP00000027                                                                                                    |  |
| Please select a Occupation<br>Quota Slot *<br>Q500001610 - Open - Payable Slot - Stando<br>Please select a quota slot<br>Pool Number<br>Slot number                                                 | d                                                                                                    |  |
| Please select a Occupation<br>Quota Slot *<br>Q500001610 - Open - Payable Slot - Stando<br>Please select a quota slot<br>Pool Number<br>Slot number<br>Quota Pool Division                          | d                                                                                                    |  |
| Please select a Occupation Quota Slot * QS00001610 - Open - Payable Slot - Stando Please select a quota slot Pool Number Slot number Quota Pool Division Occupation                                 | Quota Siot Details           QP0000027           QS0000610           TEST QUOTA POOL DIVISION 4           Cleaner, office                                                                                                    |  |
| Prease select a Occupation Quota Slot * Q500001610 - Open - Payable Slot - Standa Prease select a quota slot Pool Number Slot number Quota Pool Division Occupation Site                            | d  Quota Siot Details  QP0000027  Q\$0000600  Q\$0000600  Cleaner, office  is separate 9(\$T00002129)                                                                                                    |  |
| Please select a Occupation Quota Slot * Q500001610 - Open - Payable Slot - Standa Please select a quota slot Please select a quota slot Slot number Quota Pool Division Occupation Site Expiry Date | Quota Slot Details           QP00000027           QS00001610           TEST QUOTA POOL DIVISION 4           Cleaner, office           Oleaner, office           Image: Substrate 9(\$100002129)           Image: Substrate 9(\$100002129) |  |
| Please select a Occupation Quota Slot * QS00001610 - Open - Payable Slot - Stando Please select a quota slot Pool Number Slot number Quota Pool Division Occupation Site Expiry Date Slot Type      | d Curve Slot Details QP0000027 Q0000027 Q0000010 Curve Slot Details Cleaner, office Cleaner, office I8-May-2025 I8-May-2025 Standard                                                                                                    |  |

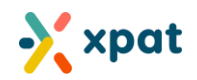

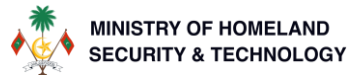

### **Step 5:** After selecting or filling in all the required fields, click "Next" to continue.

| Employer<br>my org (C12345678)<br>test, K. Male' | Applicant<br>nashawn 63 te-Slots (A081640)<br>gwegaweg, K. Male' |  |
|--------------------------------------------------|------------------------------------------------------------------|--|
|                                                  |                                                                  |  |

**Step 6:** Enter the employee's salary, and update the accommodation details if required (the previous accommodation information will be pre-filled for your convenience). Once complete, click "Next" to proceed.

| Shown below is the Er                                                                                                    | mployee selected in the pr | evious step.                   |      |                                                                                                    |       |
|----------------------------------------------------------------------------------------------------|----------------------------|--------------------------------|------|----------------------------------------------------------------------------------------------------|-------|
|                                                                                                    |                            |                                |      |                                                                                                    |       |
| Employee                                                                                                    |                            |                                | Bro  | dley Cooper                                                                                                    |       |
| Passport 794                                                                                                    |                            | 813691069AD                    |      |                                                                                                    |       |
| Name on card                                                                                                    |                            |                                | De   | an Roy                                                                                                    |       |
| Salary (USD) *                                                                                                    |                            |                                |      |                                                                                                    |       |
| 400                                                                                                    |                            |                                |      |                                                                                                    |       |
|                                                                                                    |                            |                                |      |                                                                                                    |       |
|                                                                                                    |                            |                                |      |                                                                                                    |       |
| Please provide emplo                                                                                                    | wee's accommodation ad     | dress (Place of stay) in Maldi | ives |                                                                                                    |       |
| Please provide emplo                                                                                                    | oyee's accommodation ad    | dress (Place of stay) in Maldi | ives |                                                                                                    |       |
| Please provide emplo                                                                                                    | byee's accommodation ad    | dress (Place of stay) in Maldi | ives | Address Line 2                                                                                                    |       |
| Please provide emplo<br>Address Line 1 *<br>630 Milton Road                                                                                                    | oyee's accommodation ad    | dress (Place of stay) in Maldi | ives | Address Line 2<br>Do irure aut alias i                                                                                                    |       |
| Please provide emplo<br>Address Line 1 *<br>630 Milton Road<br>Please provide the address. B                                                                                                    | byee's accommodation ad    | dress (Place of stay) in Maldi | ives | Address Line 2<br>Do irure aut alias i<br>Eg: 1st Floor, Bl.                                                                                                    |       |
| Please provide emplo<br>Address Line 1 *<br>630 Milton Road<br>Please provide the address. I<br>Road                                                                                                 | byee's accommodation ad    | dress (Place of stay) in Maldi | ives | Address Line 2 Do irure aut alias i Eg: 1st Floor, BL Post Code                                                                                                    |       |
| Please provide emplo<br>Address Line 1 *<br>630 Milton Road<br>Please provide the address. Road<br>Sacha Valencia                                                                                    | byee's accommodation ad    | dress (Place of stay) in Maldi | ives | Address Line 2<br>Do irure aut alias i<br>Eg: 1st Floor, Bl.<br>Post Code<br>Quo rem ve                                                                                    |       |
| Please provide emplo<br>Address Line 1 *<br>630 Milton Road<br>Please provide the address. E<br>Road<br>Sacha Valencia<br>Please provide road name.                                                  | byee's accommodation ad    | dress (Place of stay) in Maldi | ives | Address Line 2 Do irure aut alias i Eg: 1st Floor, Bl. Post Code Quo rem ve Please provide post code.                                                                      |       |
| Please provide emplo<br>Address Line 1 *<br>630 Milton Road<br>Please provide the address. B<br>Road<br>Sacha Valencia<br>Please provide road name.<br>Island *                                      | byee's accommodation ad    | dress (Place of stay) in Maldi | ives | Address Line 2 Do irure aut alias i Eg: 1st Floor, BL Post Code Quo rem ve Please provide post code. Ward                                                                  |       |
| Please provide emplo<br>Address Line 1 *<br>630 Milton Road<br>Please provide the address. B<br>Road<br>Sacha Valencia<br>Please provide road name.<br>Island *<br>K. Male'                          | byee's accommodation ad    | dress (Place of stay) in Maldi | ives | Address Line 2 Do irure aut alias i Eg: 1st Floor, BL Post Code Quo rem ve Please provide post code. Ward Henveiru                                                         |       |
| Please provide emplo<br>Address Line 1 *<br>630 Milton Road<br>Please provide the address. E<br>Road<br>Sacha Valencia<br>Please provide road name.<br>Island *<br>K. Male'<br>Please select island. | byee's accommodation ad    | dress (Place of stay) in Maldi | ives | Address Line 2<br>Do irure aut alias i<br>Eg: 1st Floor, Bl.<br>Post Code<br>Quo rem ve<br>Please provide post code.<br>Ward<br>Henveiru<br>Please select word / district. | · · · |

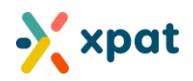

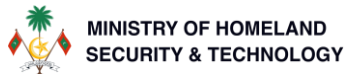

**Step 7:** Review the application details carefully, then click "Submit" to finalize the re-issue work permit application. Once submitted, the application will automatically move to the "Pending Payment" status.

| i kequest                        | Employee                  | • Review                           | _                                                                                                    |
|----------------------------------|---------------------------|------------------------------------|----------------------------------------------------------------------------------------------------|
| ə-Issue WorkPermit   Ref: WR1/20 | 024/287                   |                                    |                                                                                                    |
| Displayed below are t            | he details of your applic | ation. Before submitting the       | application please make sure all the information is correct.                                                      |
| Category                         |                           |                                    | Commercial                                                                                                    |
| Quota Pool                       |                           |                                    | QP00000027                                                                                                    |
| Quota Slot                       |                           |                                    | Q\$00001610 (Payable Slot)                                                                                        |
| Quota Slot Type                  |                           |                                    | Standard                                                                                                    |
| Quota Pool Division              |                           |                                    | TEST QUOTA POOL DIVISION 4                                                                                        |
| Occupation                       |                           |                                    | Cleaner, office                                                                                                   |
| Employee                         |                           | Bradley Cooper                     |                                                                                                    |
| Name On Card                     |                           | Dean Roy                           |                                                                                                    |
| Contact Number                   |                           | 7123456                            |                                                                                                    |
| Passport                         |                           | 794813691069AD (Po                 | land)                                                                                                    |
| Issued Date                      |                           | 06-Oct-2022                        |                                                                                                    |
| Expiry Date                      |                           | 04-Feb-2044                        |                                                                                                    |
| Permanent Address                |                           | 34 Second Drive, Ut r              | iemo repudiandae , Kirk Bauer, Poland                                                                             |
| Accommodation Addres             | SS                        | H. 630 Milton Road, D              | o irure aut alias i, Sacha Valencia, K. Male', Maldives                                                           |
| Work Place                       |                           | <ul> <li>Is separate 9(</li> </ul> | \$100002129)                                                                                                    |
| Salary (USD)                     |                           | 400.00                             |                                                                                                    |
|                                  |                           |                                    |                                                                                                    |
| Kindly ensure that the           | deposit payment is mo     | de prior to 06-Nov-2024. Fo        | illure to submit the payment by the specified date will result in the automatic cancellation of this application. |
|                                  |                           |                                    |                                                                                                    |
|                                  |                           |                                    |                                                                                                    |

Step 8: Click on the application reference number to quickly access the work permit application.

| Application Submitted your application for New Work Permit submitted successfully.                                                  |
|----------------------------------------------------------------------------------------------------|
| Your application for <b>New Work Permit</b> has been submitted successfully. You can view your application by clicking WR1/2024/287 |
|                                                                                                    |

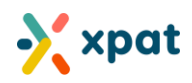

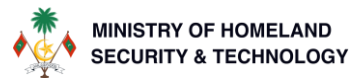

### Step 9: Click "Go to Payment" to proceed with the deposit payment for the approved work permit application.

|                                  |                                                             |                            |                                           |                    | 1                      |
|----------------------------------|-------------------------------------------------------------|----------------------------|-------------------------------------------|--------------------|------------------------|
|                                  | Bradley Cooper WR1/2024/287                                 |                            |                                           |                    | Go to Payment 🛛 🛞 CANC |
|                                  | 🖗 QP00000027 (QS00001610) 🗠 Q                               | 800001610 📚 Commercial     | 🛱 Cleaner, office                         | Polish             |                        |
|                                  | Quota Work Type: TEST QUOTA POOL DI                         | VISION 4                   |                                           |                    |                        |
|                                  | Quota remaining days: 223                                   | Is Regularization:         | No                                        | Client Occupation: | -                      |
|                                  | Passports: 🗵 794813691069AD 🔹                               |                            |                                           |                    |                        |
|                                  |                                                             |                            |                                           |                    |                        |
| Status<br>Pending                | Payment                                                     | Ē                          | Submitted On<br>06-Oct-2024               |                    |                        |
| Status<br>Pending<br>ota Slot Su | Payment<br>Immary displayed below is the quota slot         | linked to this work permit | submitted On<br>06-Oct-2024               |                    |                        |
| Status<br>Pending<br>ota Slot Su | Payment Immary displayed below is the quota slot Occupation | linked to this work permit | Submitted On<br>06-Oct-2024<br>Paid Up to | Slot Category      | Slot Type              |

Step 10: Select either "Pay with Bandeyri Pay" or "Pay with Wallet" to initiate the deposit payment.

| Р                                     | P - 03266688<br>WR1/2024/28<br>® National Cent | my Org (C12345678)<br><b>7</b><br>re for Information Technology           | 🍪 Deposit for N               | New Work Permit 🛛 🛷 [             | Deposit                         | 🖶 🔚 Pay With Bandeyri Pay                        | Pay With Wallet     |
|---------------------------------------|------------------------------------------------|---------------------------------------------------------------------------|-------------------------------|-----------------------------------|---------------------------------|--------------------------------------------------|---------------------|
|                                       |                                                |                                                                           |                               |                                   |                                 |                                                  |                     |
| Status Pending F                      | Payment                                        |                                                                           | Created On<br>06-Oct-202      | 24                                |                                 | Last Payable Date<br>04-Jan-2025                 |                     |
| Status<br>Pending F                   | Payment                                        | are payment items in this paym                                            | Created On<br>06-Oct-202      | 24                                |                                 | Last Payable Date<br>04-Jan-2025                 |                     |
| ayment Item                           | Payment<br>Is displayed below o                | are payment items in this paym<br>Description                             | Created On<br>06-Oct-202      | 24<br>Work Permit                 | Employee                        | Last Payable Date<br>04-Jan-2025                 | Amount              |
| ayment Item<br>Payment Work Permit De | Payment<br>Is displayed below of<br>posit      | are payment items in this paym<br>Description<br>Deposit payment (Poland) | nent Created On<br>06-Oct-202 | 24<br>Work Permit<br>WR1/2024/287 | Employee<br>Bradley Cooper (794 | Last Payable Date<br>04-Jan-2025<br>813691069AD) | Amount<br>41,450.00 |

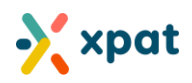

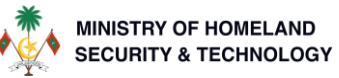

### Once the payment is completed, the status of the payment will be updated to "Fully Paid,"

| P                    | P - 03266688 my Org (C12345678)<br>WR1/2024/287 |              |                                             |                                |
|----------------------|-------------------------------------------------|--------------|---------------------------------------------|--------------------------------|
|                      |                                                 |              |                                             |                                |
| Status<br>Fully Paid | Created On<br>06-Oct-2024                       | Last Paya    | able Date Fully Pully Pully Pully 2025 06-0 | aid On<br><mark>ct-2024</mark> |
| yment Items          | displayed below are payment items in this paym  | ent          |                                             |                                |
|                      |                                                 |              |                                             |                                |
| ayment               | Description                                     | Work Permit  | Employee                                    | Amount                         |
|                      |                                                 | 1000 4/007   | Describer October (70 4010001000 4 D)       |                                |
| /ork Permit Depo     | Deposit Deposit payment (Poland)                | WR1/2024/287 | Bradley Cooper (794813691069AD)             | 41,450.00                      |

and the work permit will be issued with the status set to "Issued (Arrived)."

|                  | Bradley Cooper WP009449                     | 939 WR1/2024/287                               |                         |                          | Work permit fee is required |
|------------------|---------------------------------------------|------------------------------------------------|-------------------------|--------------------------|-----------------------------|
|                  | 🖗 QP00000027 (QS00001610)                   | ∞ Q\$00001610 🛭 📚 Comme                        | rcial 🖞 Cleaner, office | Polish S 7123456         |                             |
|                  | Quota Work Type: TEST QUOTA P               | POOL DIVISION 4                                |                         |                          |                             |
|                  | Quota remaining days: 223                   | Is Regulariza                                  | tion: No                | <b>Client Occupation</b> | : -                         |
|                  | Passports: 🗵 794813691069AD                 | •                                              |                         |                          |                             |
| Status           |                                             | Issued On                                      |                         | Expiry On                |                             |
| Issued (Arrived) |                                             | 06-Oct-2024                                    |                         | 05-Nov-2024              |                             |
| Issued (A        | rrived)                                     | 06-Oct-2024                                    |                         | 🕮 05-Nov-2024            |                             |
| " Issued (A      | rrived)                                     |                                                |                         | 🏥 05-Nov-2024            |                             |
| uota Slot Su     | nmary displayed below is the quo            | ta slot linked to this work permit             |                         | ₩ 05-Nov-2024            |                             |
| Jota Slot Su     | nmary displayed below is the quo Occupation | ta slot linked to this work permit Issued Date | Paid Up to              | Slot Category            | Slot Type                   |

It is now the employer's responsibility to update all necessary information and comply with the requirements specified in the regulations.

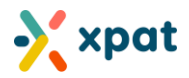

## Additional information

Under the Regulation on Employment of Expatriate Workers (R-111/2023), employers are allowed a 30-day window to withdraw work permit missing requests without having to pay the MVR 10,000 service fee, even if the request falls outside the usual grace period. This option is currently available in the Xpat system.

The 30-day period runs from October 6, 2024, to November 4, 2024. Employers are encouraged to submit missing withdrawal requests within this timeframe to avoid the service fee. We strongly advise applying for the withdrawal as soon as possible if needed.

## **Definition of Terms**

- **Missing Report:** A formal report submitted by an employer to notify authorities that an employee is missing, prompting an investigation.
- **Grace Period:** A designated timeframe during which employers can withdraw a missing report without incurring a service fee.
- Work Permit Withdrawal: The process of retracting a previously submitted work permit missing report, typically when the employee is found or an error has been made.
- **Processing Stage:** The period during which a submitted work permit missing report is under review but has not yet been approved or finalized.
- **Re-Issue Work Permit:** A process initiated after a missing report withdrawal, in which the employer re-obtains a valid work permit for the employee
- Service Fee: A mandatory fee applied for certain services
- **Absconding:** A term used when an employee deliberately leaves their place of work without informing the employer, leading to a missing report.
- **Negligence:** A failure by the employer to fulfill their legal or contractual obligations, such as providing proper documentation, timely payments, or following regulations regarding the employee's work permit. In the context of missing work permit reports, negligence refers to situations where the employee's absence is attributed to the employer's lack of due diligence or care.
- **Cancelled (Reported Missing):** A status indicating that a work permit has been canceled due to the employee being reported missing.
- **Cancelled (Missing Abscond):** A status indicating that a work permit has been canceled following a report that the employee absconded.
- **Cancelled (Missing Negligence):** A status indicating that a work permit has been canceled due to employer negligence in the employee's absence.

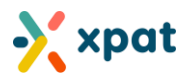

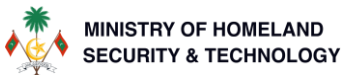

# Frequently Asked Questions (FAQ)

### 1. Can I withdraw a work permit that has been reported missing due to negligence?

Yes, as long as the employee has agreed to return to work and there is a valid employment contract in line with the Employment Act (2/2008).

#### 2. Is the re-issue process complete once the withdrawal application is approved?

It may vary. In some cases, the process is complete upon approval, while in others, you must apply for a re-issue work permit. Check the declaration and additional information for confirmation.

### 3. Can I withdraw a missing report for someone reported as missing a long time ago?

Yes, currently, there is no time restriction. However, this may change in the future, so it's advisable to act as soon as possible.

### 4. Can I withdraw a missing report for an employee who has been blacklisted?

No, withdrawals for blacklisted employees are not allowed.

#### 5. What happens if I submit a withdrawal request outside the grace period?

If the withdrawal request is submitted outside the grace period, a service fee of MVR 10,000 will be applied. You can still proceed with the withdrawal by paying the fee.

# 6. What should I do if the withdrawal request is approved but I haven't completed the re-issue work permit process?

After your withdrawal request is approved, you must complete the re-issue work permit application to restore the employee's work permit status. Failing to do so means the withdrawal process is incomplete.

# 7. Can I still withdraw a missing report if the Labour Relations Authority (LRA) has already started an investigation?

Yes, you can withdraw the report during the investigation process, but you must follow the correct procedure as outlined in the guide. The system will guide you through this.

### 8. How long does the processing take for a missing report withdrawal?

If no payment is required, the withdrawal request will be automatically approved. In cases where payment is involved, the request will move to a pending payment state until the fee is settled, after which the approval process will continue.